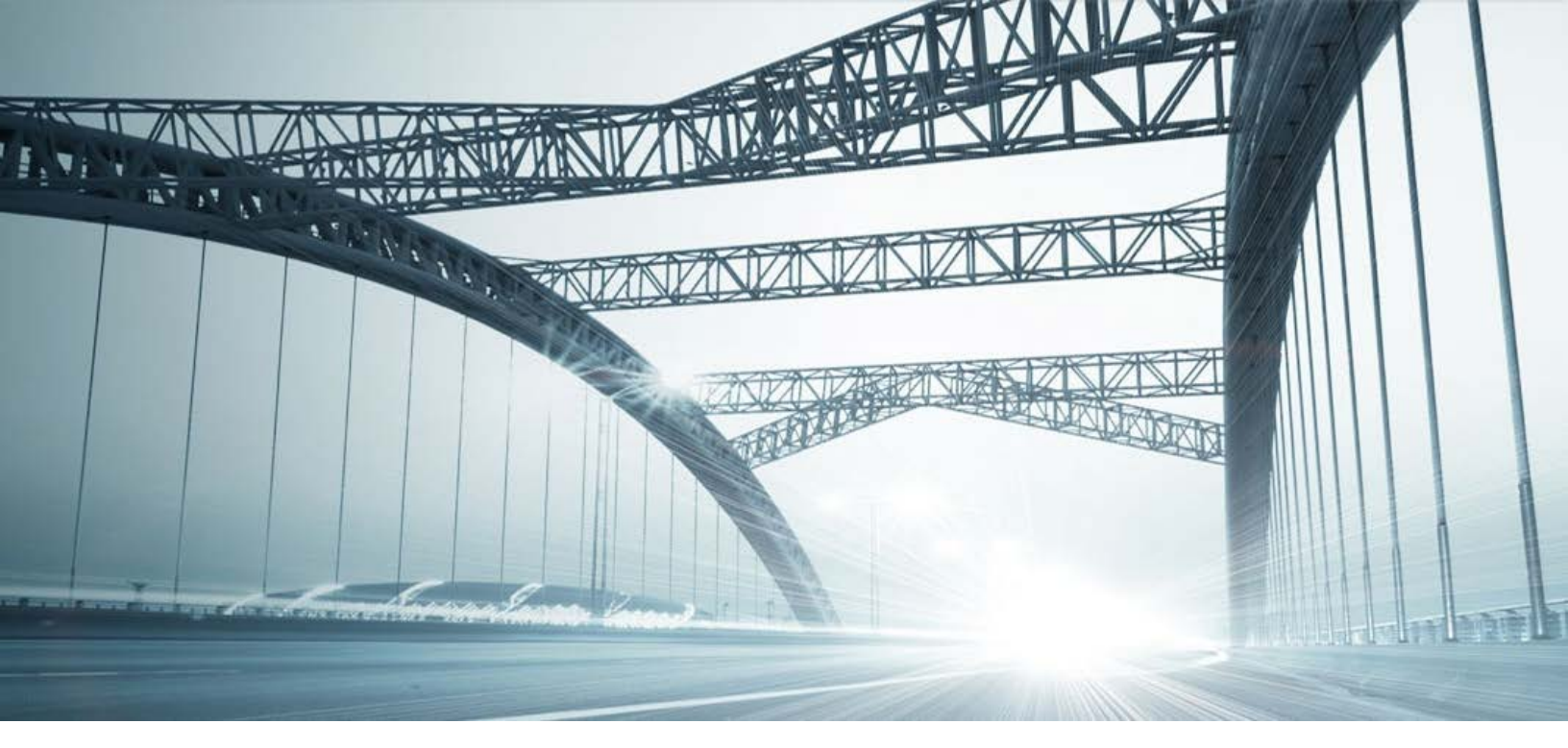

# DTS2 SERVICES: INSTRUMENT SEARCH

Rev. 201606

© 2015 DataTree. All rights reserved

DataTree makes no express or implied warranty respecting the information presented and assumes no responsibility for errors or omissions. First American and DataTree are registered trademarks of First American Financial Corporation and/or its affiliates.

us animates. First American, DataTree, and FlexSearch are registered trademarks or trademarks of First American Financial Corporation and/or its affiliates. Third-party trademarks are used with permission.

### **Overview:**

This document will provide information on how to use the Instrument search service in DTS2. This document covers the service only.

**Note:** Services are county specific and may not be available in every county. The availability of and parameters used for this service may change based upon the county involved. Additionally, DTS2 is a highly customizable application and your company may not have contracted for all available services or geographies.

Finally, your company may have setup specific settings that will affect how the search and reports function and display. Please check the Profile Menu > User Profile option for information on your company settings.

| Data Trace System 2.0 |                 |      |  |  |  |  |  |  |
|-----------------------|-----------------|------|--|--|--|--|--|--|
| File View             | Profile         | Help |  |  |  |  |  |  |
| 🗞   🌡 -               | User Profile    |      |  |  |  |  |  |  |
| SERVICES              | County Currency |      |  |  |  |  |  |  |

## **Instrument Search Service**

The Instrument search service is found under the Title Services in the Services Panel. It is used to identify all applicable party names and legal descriptions associated with the Instrument searched.

### **General Information:**

The service is straight-forward: Simply set your state and county, select the service, enter the document ID and click Submit.

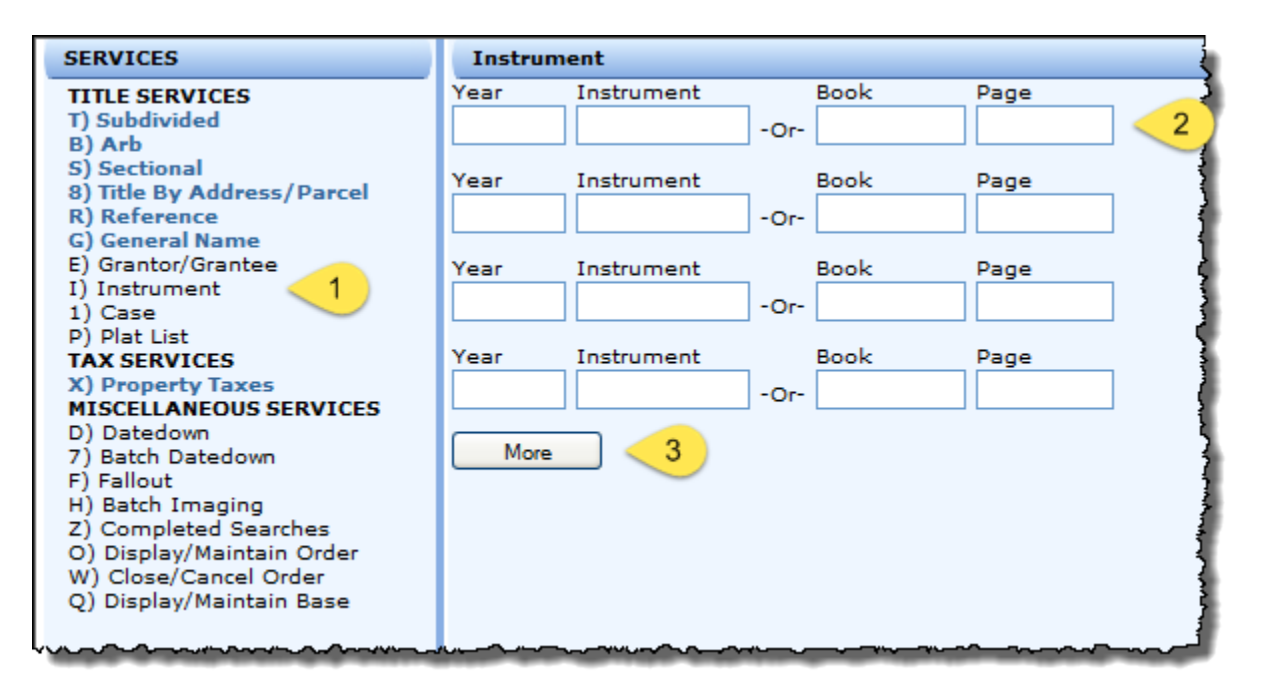

Documents can be retrieved by year and instrument number or book and page, as shown in the screenshot. More than one document can be entered at a time. If additional form fields are required, click More (six additional rows will be added).

Field Information: One of the following pairs of document IDs must be provided.

| Year and Instrument | Counties will record documents according to their local requirements. Check |
|---------------------|-----------------------------------------------------------------------------|
| Book and Page       | the county in which you are searching for more information.                 |

Once the instrument(s) are found, they can be ordered, printed, and saved.

# **Examples:**

By year and instrument number:

| Instrum | ent        |              |       |                   | ļ                 |          |              |            |       |         |        |                |           |
|---------|------------|--------------|-------|-------------------|-------------------|----------|--------------|------------|-------|---------|--------|----------------|-----------|
| Year    | Instrument |              | Book  | Page              | 1                 |          |              |            |       |         |        |                |           |
| 2009    | 3525500    | -01-         |       |                   | 1                 |          |              |            |       |         |        |                |           |
|         |            |              |       | ] [               |                   |          |              |            |       |         |        | 00000          | 10 C 10   |
| Year    | Instrument | - <b>-</b> - | Book  | Page              | 70                | INV      | ESTIGATIVE S | EARCH RE   | SULTS |         |        | PA             | GE 1 OF 1 |
|         |            | ~~~~         | ***** | SEPTEMBE          | R 02. 2016 (FULL) |          | PL           | ANT THROU  | JGH   |         | SEPTE  | MBER 02. 2016  | 04:42PM   |
|         |            |              |       | Geogra            | phical Dates:     |          | INSTRUM      | IENT: 2016 | 37623 | 394     |        | ,              |           |
|         |            |              |       | JAN 01, 19        | 87 - SEP 02, 2016 |          |              |            |       |         |        |                |           |
|         |            |              |       |                   |                   |          | SEARCH PA    | RAMETERS   | 5     |         |        |                |           |
|         |            |              |       | INST NO. 2009 - 3 | 525500            |          |              |            | -     |         |        |                |           |
|         |            |              |       | PARAMETER ENTE    | RED:              |          |              |            |       |         |        |                |           |
|         |            |              |       | INST NO.          |                   |          |              |            |       |         |        |                |           |
|         |            |              |       | 2009 - 3525500    |                   |          |              |            |       |         |        |                |           |
|         |            |              |       | INST NO.          |                   | YEAR FEE |              | POSTED     |       | A/R INS | т      | EXCL NAME INST |           |
|         |            |              |       | 2009 - 3525500    | 0000              |          |              | 05/28/2009 |       | Ν       |        | N              |           |
|         |            |              |       | RECORDED INST     |                   | COMPANY  |              | DOLLAR AI  | MOUNT |         | LOAN   |                |           |
|         |            |              |       | □ 05/28/2009 DOT  |                   | PN       |              | \$320,000  |       |         |        |                |           |
|         |            |              |       | LEGAL             |                   |          |              |            |       |         |        |                |           |
|         |            |              |       | BOOK PAGE         | C2 - 276          | BLOCK    | 1.4.07       | LOT        | 105   |         | SUBLOI |                |           |
|         |            |              |       |                   | ORIG INST NO.     |          |              | TDUOT      |       |         | FIRST  |                | MI        |
|         |            |              |       |                   |                   | PARTYTR  |              |            |       |         |        |                |           |
|         |            |              |       |                   |                   | FARITZE  | DAINK OF AME | RIGANA     |       |         |        |                |           |
|         |            |              |       |                   |                   |          | END SE       | ARCH       |       |         |        |                |           |

| Instrument |            |                   |                                                  |                                         |                                        | This search will return two legal ARB |                                                               |                 |                                        |          |  |
|------------|------------|-------------------|--------------------------------------------------|-----------------------------------------|----------------------------------------|---------------------------------------|---------------------------------------------------------------|-----------------|----------------------------------------|----------|--|
| Year       | Instrument | Book<br>-Or- 2016 | Pag<br>568                                       | e                                       |                                        | de                                    | escriptions.                                                  |                 |                                        |          |  |
| Year       | Instrument | Book              | Book Page                                        |                                         |                                        | INVESTIGATIVE SEARCH RESULTS          |                                                               |                 | PAG                                    | E 1 OF 1 |  |
|            |            |                   | SEPTEMBE<br>Geogra<br>JAN 01, 19                 | ER 02, 201<br>aphical D<br>187 - SEP    | 16 (FULL)<br>ates:<br>02, 2016         |                                       | PLANT THROUGH<br>INSTRUMENT: 2016- 376                        | 2394            | SEPTEMBER 02, 2016 0                   | 4:42PM   |  |
|            |            |                   | INST NO. 2016- 5                                 | 68                                      |                                        |                                       | SEARCH PARAMETERS                                             |                 |                                        |          |  |
|            |            |                   | PARAMETER ENT<br>INST NO.                        | ERED:                                   |                                        |                                       |                                                               |                 |                                        |          |  |
|            |            |                   | 2016 - 568                                       |                                         |                                        |                                       |                                                               |                 |                                        |          |  |
|            |            |                   | INST NO.                                         |                                         |                                        | YEAR FEE                              | POSTED                                                        | A/R INST        | EXCL NAME INST                         |          |  |
|            |            |                   | 2016 - 568                                       | 00                                      | 000                                    | 1997 -23883                           | 08/27/1997                                                    | N               | N                                      |          |  |
|            |            |                   | RECORDED INST                                    |                                         |                                        | COMPANY                               | DOLLAR AMOUN                                                  | T               | LOAN                                   |          |  |
|            |            |                   | © 08/27/1997 DED<br>LEGAL<br>ARB<br>1996 - 13322 | 301 40<br>ORIG INS<br>1871 - 46         | ) 001G<br>ST NO.<br>S8                 | PN<br>PARTY<br>PARTY1R<br>PARTY2E     | LAST<br>WES PAC RECONVEYANCE INC<br>TRANSAMERICA FINANCIAL SE | C<br>RVICES INC | FIRST                                  | м        |  |
|            |            |                   | INST NO.                                         |                                         |                                        | YEAR FEE                              | POSTED                                                        | A/R IN ST       | EXCL NAME INST                         |          |  |
|            |            |                   | 2016 - 568                                       | 00                                      | 001                                    | 1997 -23883                           | 08/27/1997                                                    | N               | Ν                                      |          |  |
|            |            |                   | RECORDED INST                                    |                                         |                                        | COMPANY                               | DOLLAR AMOUN                                                  | IT              | LOAN                                   |          |  |
|            |            |                   | EQUESTRIAN                                       | 301 40                                  | ) 001K                                 | PN                                    |                                                               |                 |                                        |          |  |
|            |            |                   |                                                  | ORIG IN S                               | ST NO.                                 | PARTY<br>PARTY1R<br>PARTY2E           | LAST<br>WES PAC RECONVEYANCE INC<br>TRANSAMERICA FINANCIAL SE | C<br>RVICES INC | FIRST                                  | МІ       |  |
|            |            |                   | ~~~~                                             | ~~~~~~~~~~~~~~~~~~~~~~~~~~~~~~~~~~~~~~~ | ~~~~~~~~~~~~~~~~~~~~~~~~~~~~~~~~~~~~~~ |                                       | END SEARCH                                                    |                 | ~~~~~~~~~~~~~~~~~~~~~~~~~~~~~~~~~~~~~~ |          |  |